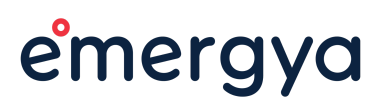

## Editar promotion\_infor macion IFP

## Índice de contenidos

Para: **Planeta** Fecha / Versión: **28.12.2022 / 00-01** 

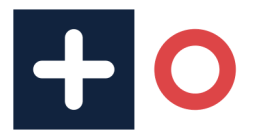

## Edición promotion\_information

Adjuntamos los pasos a seguir:

1.- Pinche en 'Edit', en la parte superior de la página donde se halle dicha información promocional.

| 🗕 Manage 🄺 Shortcuts 🔍 Buscar 👤 admin  | 🔅 Derel                                                                                                    |                                             |
|----------------------------------------|----------------------------------------------------------------------------------------------------|---------------------------------------------|
| 😮 🖹 Content 🔥 Structure 🔍 Appearance 🛔 | e Extend 🔧 Configuration 🧏 Usuarios 📊 Reports 🚱 Ayuda                                                                |                                             |
|                                        |                                                                                                    | Q   Solicita información Ulárnanos gratis C |
| IP:                                    | normación FP Madrid FP Bar elona FP Online                                                                           | Conócenos Experiencia iFP Actualidad        |
|                                        | Viev Edit Bloc Translation Eliminar Devel                                                                            | Clone Traducir                              |
|                                        | Ciclo Formativo de Grado Superior en<br>Documentación y Administración<br>Sanitarias<br>Titulación Oficial Barcelona | télauna duda                                |

2.- A continuación, localice la caja de texto PROMOTION

| Content  Content  Co  | Appearance in a program. T<br>video                                               | Configuration         | Usuarios          | Reports      | Yuda Ayuda |  |  |
|----------------------------------------------------------------------------------------------------|-----------------------------------------------------------------------------------|-----------------------|-------------------|--------------|------------|--|--|
| te of registration * 11/10/2022  is field shows the date from which a t VIDEO Show the video field as background this box is checked the video selec Conditions                                                                                                    | iser can register in a program. T<br>video<br>ted in the video field will be disc | he date has to be gre | ater or equal.    |              |            |  |  |
| IT/10/2022 In the date from which a use of the second second seco | sser can register in a program. T<br>video<br>ted in the video field will be disp | he date has to be gre | ater or equal.    |              |            |  |  |
| s field shows the date from which a u<br>VIDEO<br>Show the video field as background<br>this box is checked the video selec<br>Cinditions                                                                                                    | sser can register in a program. T<br>video<br>ted in the video field will be disp | he date has to be gre | ater or equal.    |              |            |  |  |
| VIDEO<br>Show the video field as background<br>this box is checked the video select<br>Canditions                                                                                                    | video<br>ted in the video field will be disc                                      |                       |                   |              |            |  |  |
| Show the video field as background<br>this box is checked the video select<br>Conditions                                                                                                    | video<br>ted in the video field will be disc                                      |                       |                   |              |            |  |  |
| this box is checked the video select                                                                                                    | ted in the video field will be disp                                               |                       |                   |              |            |  |  |
| Conditions                                                                                                    |                                                                                   | layed as background   | video in the deta | ail headers. |            |  |  |
|                                                                                                    |                                                                                   |                       |                   |              |            |  |  |
| PROMOTION                                                                                                    |                                                                                   |                       |                   |              |            |  |  |
| Promotion date                                                                                                    |                                                                                   |                       |                   |              |            |  |  |
| PARTNER                                                                                                    |                                                                                   |                       |                   |              |            |  |  |
| Grouping title                                                                                                    |                                                                                   |                       |                   |              |            |  |  |
| Empresas Colaboradoras                                                                                                    |                                                                                   |                       |                   |              |            |  |  |
| PARTNER                                                                                                    |                                                                                   |                       |                   |              |            |  |  |

3.- Rellene los campos con la información que desee y de a GUARDAR.

## Planeta - Edición imagen hero

| Descuento e          | n tu matrícula                                                                                                    |           |                           |                                       |                            |      |
|----------------------|----------------------------------------------------------------------------------------------------|-----------|---------------------------|---------------------------------------|----------------------------|------|
| otion date           |                                                                                                    |           |                           |                                       |                            |      |
| iienza en feb        | rero 2023                                                                                                    |           |                           |                                       |                            |      |
|                      |                                                                                                    |           |                           |                                       |                            |      |
| NER                  |                                                                                                    |           |                           |                                       |                            |      |
| oing title           |                                                                                                    |           |                           |                                       |                            |      |
| resas Colabo         | radoras                                                                                                    |           |                           |                                       |                            |      |
| RTNER                |                                                                                                    |           |                           |                                       |                            |      |
|                      |                                                                                                    |           |                           |                                       | Show row wei               | ghts |
|                      | TITULO                                                                                                    | STATUS    | OPERATIONS                |                                       |                            |      |
| Ð                    | Sanitas                                                                                                    | Published | Edit Rem                  | love                                  |                            |      |
| ÷                    | Quirón Salud                                                                                                    | Published | Edit                      | love                                  |                            |      |
|                      |                                                                                                    |           |                           |                                       |                            |      |
| Ð                    | FIATC                                                                                                    | Published | Edit Rem                  | love                                  |                            |      |
| Add new n            | ode Add existing node                                                                                                    |           |                           |                                       |                            |      |
|                      |                                                                                                    |           |                           |                                       |                            |      |
|                      |                                                                                                    |           |                           |                                       |                            |      |
| ed<br>ar <u>Elii</u> | minar                                                                                                    |           |                           |                                       |                            |      |
| dar Elin             | minar                                                                                                    |           |                           |                                       | 1800                       |      |
| hed<br>dar Elii      | ninar                                                                                                    |           | 449 h                     | ,<br>E                                | Sep. 2023                  |      |
| hed<br>dar Elin      | ninar<br><b>2 años</b><br>Lectivos                                                                                                    | හු        | <b>449 h</b><br>Prácticas | ÷                                     | <b>Sep. 2023</b><br>Inicio |      |
| hed<br>dar Elin      | ninar<br><b>2 años</b><br>Lectivos<br>Requisitos de acceso                                                                                                    | හු        | <b>449 h</b><br>Prácticas |                                       | <b>Sep. 2023</b><br>Inicio |      |
| hed<br>dar Elii      | minar<br><b>2 años</b><br>Lectivos<br>Requisitos de acceso<br>Bachillerato o equivalente                                                                                                    | e.        | <b>449 h</b><br>Prácticas |                                       | <b>Sep. 2023</b><br>Inicio |      |
| hed<br>dar Elin      | minar          Image: Constraint of the second second sec | e.        | <b>449 h</b><br>Prácticas |                                       | <b>Sep. 2023</b><br>Inicio |      |
| hed<br>dar Elin      | minar                                                                                                    | e.        | <b>449 h</b><br>Prácticas |                                       | <b>Sep. 2023</b><br>Inicio |      |
| hed<br>dar Elin      | minar <b>2 años</b> Lectivos         Requisitos de acceso         Bachillerato o equivalente         Tardes         15:00 h. a 21:30 h.                                                                                                    | e.        | <b>449 h</b><br>Prácticas | t t t t t t t t t t t t t t t t t t t | <b>Sep. 2023</b><br>Inicio |      |
| hed<br>dar Elin      | minar<br><b>2 años</b><br>Lectivos<br>Requisitos de acceso<br>Bachillerato o equivalente<br>Tardes<br>15:00 h. a 21:30 h.<br>Empresas Colaboradore                                                                                                    | e.        | <b>449 h</b><br>Prácticas |                                       | Sep. 2023<br>Inicio        |      |
| hed<br>dar Eli       | Requisitos de acceso<br>Bachillerato o equivalente<br>Tardes<br>15:00 h. a 21:30 h.<br>Empresas Colaboradora                                                                                                    | e.        | <b>449 h</b><br>Prácticas | t t t t t t t t t t t t t t t t t t t | Sep. 2023<br>Inicio        |      |
| hed<br>dar Elu       | Requisitos de acceso<br>Bachillerato o equivalente<br>Tardes<br>15:00 h. a 21:30 h.<br>Empresas Colaboradora                                                                                                    | e.        | <b>449 h</b><br>Prácticas |                                       | Sep. 2023<br>Inicio        |      |
| hed<br>dar Elin      | Requisitos de acceso<br>Bachillerato o equivalent<br>Tardes<br>15:00 h. a 21:30 h.<br>Empresas Colaboradora<br>Scanitos ()                                                                                                    | e.        | <b>449 h</b><br>Prácticas |                                       | Sep. 2023<br>Inicio        |      |
| hed<br>dar Elu       | Requisitos de acceso   Bachillerato o equivalento   Tardes   15:00 h. a 21:30 h.   Empresas Colaboradora   Scanitos (La constructiva)                                                                                                    | e.        | 449 h<br>Prácticas        |                                       | Sep. 2023<br>Inicio        |      |
| hed<br>far Elin      | Requisitos de acceso   Bachillerato o equivalente   Tardes   15:00 h. a 21:30 h.   Empresas Colaboradora   Scanitas (La constructiva)                                                                                                    | e.        | <b>449 h</b><br>Prácticas |                                       | Sep. 2023<br>Inicio        |      |
| hed<br>dar Elu       | Requisitos de acceso   Bachillerato o equivalente   Tardes   15:00 h. a 21:30 h.   Empresas Colaboradora   Sanitas (Colaboradora)                                                                                                    | e.        | 449 h<br>Prácticas        |                                       | Sep. 2023<br>Inicio        |      |
| hed<br>dar Elli      | Requisitos de acceso<br>Bachillerato o equivalento<br>Tardes<br>15:00 h. a 21:30 h.<br>Empresas Colaboradora<br>Scanitos ()                                                                                                    | e.        | 449 h<br>Prácticas        |                                       | Sep. 2023<br>Inicio        |      |

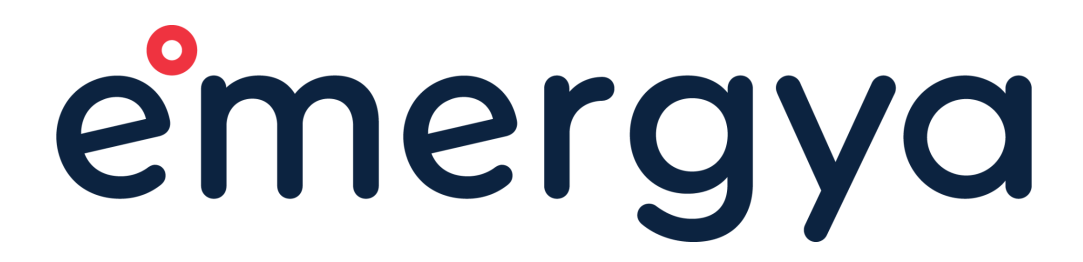

+34 954 51 75 77 emergya.com hello@emergya.com

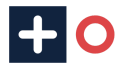